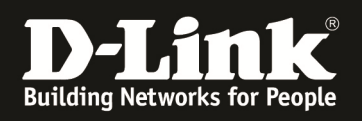

### HowTo: Einrichtung & Management von APs mittels des DWC-1000

### [Voraussetzungen]

1. DWC-1000 mit Firmware Version: 4.4.1.2 und höher

2. Kompatibler AP mit aktueller Firmware 4.2.0.9 und höher (DWL-8610AP,DWL-8600AP, DWL-6700AP, DWL-6610AP,DWL-6600AP,DWL-3600AP,DWL-2600AP)

#### [Szenario]

Mehrere APs sollen in einem Netzwerksegment zentral verwaltet werden. Die APs sind per PoE (Power over Ethernet) an einem zentralen Switch angeschlossen.

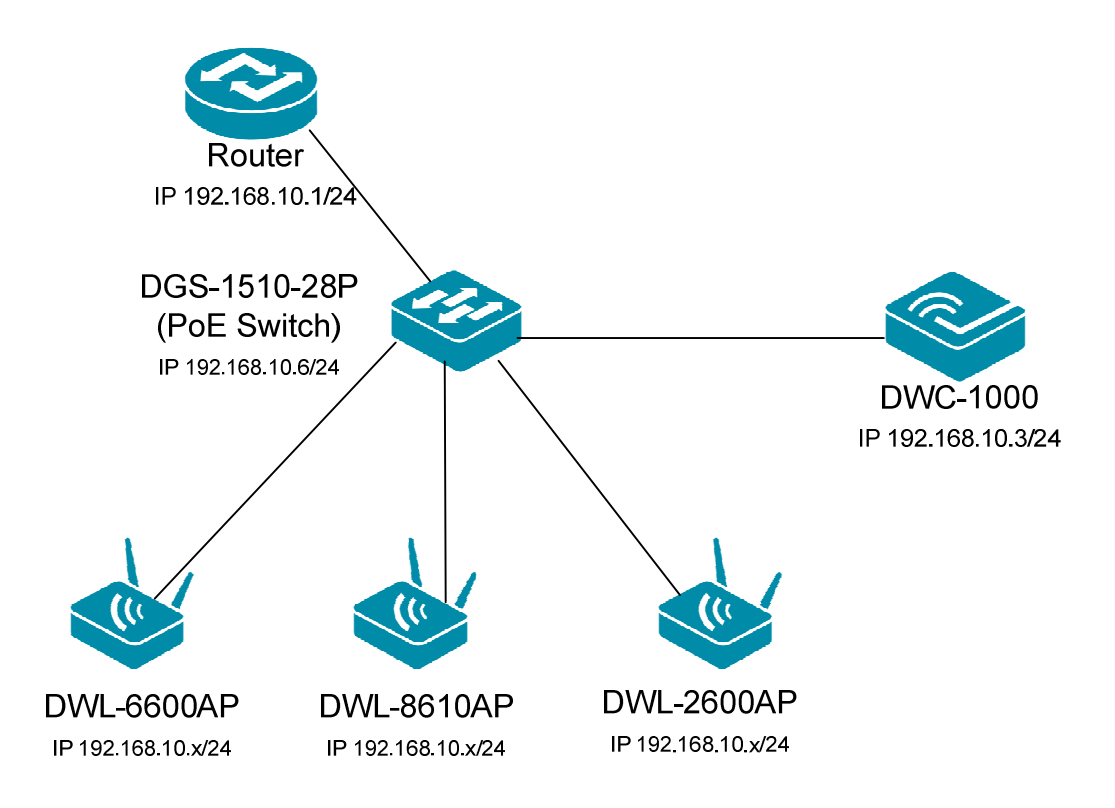

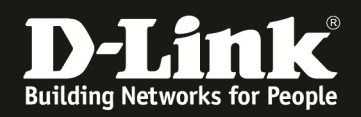

### [Vorbereitung]

- ⇒ Der DWC-1000 hat im Auslieferungszustand die Standard IP 192.168.10.1/24 sowie den Benutzernamen "admin" & Passwort "admin"
- ⇒ Bitte ändern Sie dies bei der Ersteinrichtung (Integration in Ihre bestehende Infrastruktur) des DWC-1000 in Ihrem Netzwerk, für die genaue Vorgehensweise der Einstellung der IP & des Benutzernamens schlagen Sie bitte im Handbuch (<u>ftp://ftp.dlink.de/dwc/dwc-1000/documentation/</u>) nach
- Stellen Sie bitte sicher, dass Sie die aktuellste Firmware f
  ür den DWC-1000 installiert haben (<u>ftp://ftp.dlink.de/dwc/dwc-1000/driver\_software/</u>)
- ⇒ Stellen Sie sicher, dass der DHCP-Server des DWC-1000 f
  ür das Management-VLAN der APs aktiviert ist, oder ein anderer DHCP-Server IP-Adressen an die APs im entsprechenden Netzwerksegment verteilt.
- ⇒ Bitte führen Sie den Assistenten ohne große Unterbrechungen aus, da sonst leider Ihre Administrationssitzung beim letzten Konfigurationsschritt abbrechen (time out) kann.
- ⇒ Bitte beachten Sie, dass die Einstellungen aus Schritt 2 des Assistenten zu den Hardwarefähigkeiten der zu managenden APs in Schritt 4 passt, da es sonst zu einer Fehlermeldung mit Abbruch des Assistenten kommt.
- ⇒ Wollen Sie APs mit verschiedenen Hardwarefähigkeiten gleichzeitig managen, so legen Sie bitte verschiedene Profile für die jeweiligen AP-Typen an.

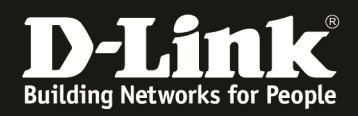

### [Einrichtung mittels Assistent]

1.) Bitte starten Sie den WLAN Einrichtungsassistenten und folgen Sie den Anweisungen (zum nächsten Einrichtungsschritt mit der Schaltfläche "next" weitergehen)

| <b>D-Link</b><br>Unified Controller - DWC-1000                                     |                                                    | Logg<br>Serial Number: (                             | ed in as: admin ( ADMIN<br>  Firmware           | 1)   Language: English [US] Logout<br>e Version: 4.4.1.2_B402_WW<br>Wizard System Search 9 |
|------------------------------------------------------------------------------------|----------------------------------------------------|------------------------------------------------------|-------------------------------------------------|--------------------------------------------------------------------------------------------|
| 🙆 Status 🔶                                                                         | Wireless 📃 N                                       | letwork 🚯 VI                                         | PN 🔒 Secur                                      | ity 🔅 Maintenance                                                                          |
| Status » Dashboard                                                                 |                                                    |                                                      |                                                 | 3 9                                                                                        |
| The Traffic Overview, Discovered APs, O<br>Active Info for user/group are profiled | Option Ports, Bandwidth<br>here and packet traffic | Usage , WLAN Statistics<br>through the router is dis | , VPNs, hardware resc<br>played for each interf | urces (CPU and memory utilization ) and ace.                                               |
| Dashboard                                                                          |                                                    |                                                      |                                                 | Manage Dashboard                                                                           |
| Traffic Overview ALL                                                               | Discovere                                          | ed APs                                               | Opt                                             | ion Ports                                                                                  |
| НТТР 92.48                                                                         | 1<br>9% 0.75                                       |                                                      | 10                                              |                                                                                            |

Wählen Sie nun den von Ihnen benötigten Einrichtungsassistenten aus.

Einige Einstellungsmöglichkeiten (z.B. Internet Connection Wizard) werden erst nach Einspielen der entsprechenden Lizenz verfügbar sein.

|                           | 🙆 Status                                                                   |                                                                     | 💻 Network                                                 | 🖓 VPN                                                           | 🔒 Security                                        | 🗘 Maintenance            |   |          |
|---------------------------|----------------------------------------------------------------------------|---------------------------------------------------------------------|-----------------------------------------------------------|-----------------------------------------------------------------|---------------------------------------------------|--------------------------|---|----------|
| Status                    | Wizards                                                                    |                                                                     |                                                           |                                                                 |                                                   |                          | × | 0        |
| The Tr<br>Active<br>Dashl | Controller / Devic<br>This wizard will guide y<br>Security, LAN, WLAN, D   | e Wizard<br>you through common config<br>Dynamic DNS and setting up | uration tasks such as chang<br>of your Internet Connectio | ing the Password, Time<br>n.                                    | zone,                                             | Run                      | ^ | nd<br>rd |
| Traf                      | Internet Connectio<br>This wizard will guide y<br>Controller to the Intern | on Wizard<br>you in connecting your new<br>net.                     | D-Link \<br>Run                                           | Security Wizard<br>This wizard will guid<br>Passthrough and VPN | le you in configuring defa<br>I Network Settings. | ult Outbound Policy, VPN |   |          |
|                           | WLAN Wizard<br>This wizard will guide y<br>Controller such as Glob         | you in configuration commo<br>al, Radio and VAP Configur            | n tasks<br>ation.<br>Run                                  | Users Wizard<br>This Wizard guides y                            | ou in creating a new user                         | Run                      |   |          |
|                           | Dynamic DNS Wiza<br>This Wizard helps in co<br>settings.                   | rd<br>nfiguring Dynamic DNS opti                                    | ion 1 or i                                                | Date and Time V<br>This Wizard helps yo                         | Vizard<br>u in configuring Date and               | Time settings.<br>Run    |   |          |

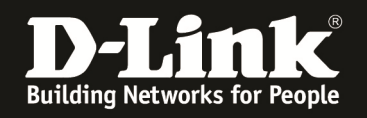

#### Schritt 1:

Bei Abschnitt 1 wählen Sie bitte den für Sie gültigen Ländercode (zu verwendenden Frequenzbänder) aus, in diesem Beispiel wird "DE" für Deutschland verwendet.

Bei Abschnitt 2 können Sie die verwendeten Frequenzbänder (2,4 GHz und 5 GHz) für das Standard ("default") Profil auswählen

- Sie haben hier auch die Möglichkeit erweiterte Einstellungen für das Standardprofil vorzunehmen. Für weitergehende Informationen zu diesem Konfigurationspunkt konsultieren Sie bitte das Handbuch.

Bei Abschnitt 3 können Sie die SSID sowie die Verschlüsselung Ihres Wireless Netzwerkes definieren.

In diesem Beispiel wird die SSID "SSID-1" mit der Verschlüsselung WPA/WPA2-PSK (Key 123456789) eingerichtet.

Mit "Next" gehen Sie zum nächsten Schritt über.

| WLAN Wizard                 |              |                                   | $\mathbf{x}$     |
|-----------------------------|--------------|-----------------------------------|------------------|
|                             | Curren       | t Current Code US - United States |                  |
| Wireless Global Configurati | on           |                                   |                  |
| Country Code                | DE - Germany |                                   |                  |
| Wireless Default Radio Conf | figuration   |                                   |                  |
| AP Profile Name             | default      |                                   |                  |
| State (802.11a/n)           | ON III       | Mode (802.11a/n)                  | IEEE 802.11a/n   |
| State (802.11b/g/n)         | ON III       | Mode (802.11b/g/n)                | IEEE 802.11b/g/p |
| Wireless Default VAP Config | guration     |                                   |                  |
| SSID                        | SSID-1       |                                   |                  |
| Security                    | WPA Personal | V WPA Key                         | •••••            |
| Step: [1 of 3]              |              |                                   | Previous Next    |

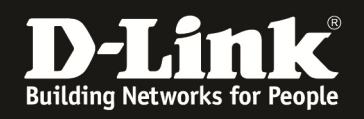

### Schritt 2:

Hier werden Ihnen die bereits erkannten APs angezeigt

Mittels des Schiebereglers auf "ON" wird der/werden die AP in das Management des DWC-1000 eingebunden.

Mit "Next" gehen Sie zum nächsten Schritt über.

| WLAN Wizard    | I                   |                                                                                                   | ×                                                |
|----------------|---------------------|---------------------------------------------------------------------------------------------------|--------------------------------------------------|
|                |                     | APs Awaiting List                                                                                 |                                                  |
| List of APs A  | waiting to be C     | onfigured                                                                                         |                                                  |
|                | IP Address          | MAC Address                                                                                       | Status                                           |
|                | 192.168.10.106      | 28:10:7B:E7:17:E0                                                                                 |                                                  |
|                | 192.168.10.107      | FC:75:16:77:86:40                                                                                 |                                                  |
|                |                     |                                                                                                   |                                                  |
|                |                     |                                                                                                   |                                                  |
|                |                     |                                                                                                   |                                                  |
|                |                     |                                                                                                   |                                                  |
|                |                     |                                                                                                   |                                                  |
| Note: The num  | ber of AP that will | be managed depends on DWC-1000-AP6 License. If the MAC and it is discovered by a peer controller. | ddress of the AP is followed by an asterisk (*), |
| Step: [2 of 3] |                     |                                                                                                   | Previous Next                                    |
|                |                     |                                                                                                   |                                                  |

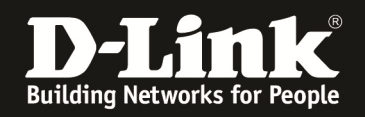

#### Schritt 3:

Bei Schritt 3 können Sie die MAC Adresse des zu managenden APs angeben und den Modus (StandAlone, Managed, Rouge) des APs angeben.

- Die MAC Adresse ist immer auch am AP direkt am Typenschild ablesbar
- Die Location kann zur besseren Zuordnung angegeben werde, hat aber keinen direkten Einfluss auf das Management des AP
- Das Authentifizierungspasswort kann verwendet werden, jedoch muss dies am AP und am Controller DWC-1000 gleich sein. Dies hat direkten Einfluss auf das Management der APs. Ein Passwort ist nicht für das Management notwendig.

| WLAN Wizard                |                                                                           | $\mathbf{x}$  |
|----------------------------|---------------------------------------------------------------------------|---------------|
|                            | Valid Access Points                                                       |               |
| Valid Access Points Summar |                                                                           |               |
| MAC Address 1              | MAC Address 2                                                             |               |
| MAC Address 3              | MAC Address 4                                                             |               |
| MAC Address 5              | MAC Address 6                                                             |               |
|                            |                                                                           |               |
|                            |                                                                           |               |
|                            |                                                                           |               |
|                            |                                                                           |               |
| Not                        | e: The number of AP that will be managed depends on DWC-1000-AP6 License. |               |
| Step: [3 of 3]             |                                                                           | Previous Save |

Eine manuelle Eingabe ist nicht notwendig, da die APs auch noch manuell dem DWC-1000 zugewiesen werden können.

| WLAN Wizard                |                                                                           | ×             |
|----------------------------|---------------------------------------------------------------------------|---------------|
|                            | Valid Access Points                                                       |               |
| Valid Access Points Summar | у                                                                         |               |
| MAC Address 1              | MAC Address 2                                                             |               |
| MAC Address 3              | MAC Address 4                                                             |               |
| MAC Address 5              | MAC Address 6                                                             |               |
|                            |                                                                           |               |
|                            |                                                                           |               |
|                            |                                                                           |               |
|                            | Loading Please Wait                                                       |               |
| Not                        | e: The number of AP that will be managed depends on DWC-1000-AP6 License. |               |
| Step: [3 of 3]             |                                                                           | Previous Save |

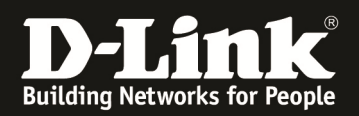

| WLAN Wizard             |                  |                                    |                | X      |
|-------------------------|------------------|------------------------------------|----------------|--------|
|                         | WLAN             | I Configuration Saved Successfully |                |        |
| Wireless Global Config  | uration          |                                    |                |        |
| Country Code            | DE - Germany     |                                    |                |        |
| Wireless Default Radio  | Configuration    |                                    |                |        |
| AP Profile Name         | default          | State (802.11a/n)                  | On             |        |
| State (802.11b/g/n)     | On               | Mode (802.11a/n)                   | IEEE 802.11a/n |        |
| Mode (802.11b/g/n)      | IEEE 802.11b/g/n |                                    |                |        |
| Wireless Default VAP C  | onfiguration     |                                    |                |        |
| SSID                    | SSID-1           | Security                           | WPA Personal   |        |
| WPA Key                 | ****             |                                    |                |        |
| Valid Access Points Sur | mmary            |                                    |                |        |
|                         | -                |                                    |                |        |
|                         |                  |                                    |                |        |
|                         |                  |                                    |                |        |
|                         |                  |                                    |                | Finish |

Im Anschluss an den Assistenten können Sie mittels "Status -> Access Point Info" die/den neuen AP als managed erkennen

|                                     | Ca Status                      | 🛜 Wireless                                             | 💻 Network 🛛 🚳                                                                     | VPN 🔒 Secu                                                                    | urity 🔅 🐡 Mainte                                                                | enance                  |
|-------------------------------------|--------------------------------|--------------------------------------------------------|-----------------------------------------------------------------------------------|-------------------------------------------------------------------------------|---------------------------------------------------------------------------------|-------------------------|
| Status » C<br>The Traf<br>Active Ir | D <b>ashboard</b><br>Dashboard | System Information<br>Device<br>All Logs<br>USB Status | Network Information<br>DHCP Clients<br>Captive Portal Sessions<br>Active Sessions | Wireless Information<br>Radius Accounting<br>Stastistics<br>Controller Status | ACL & DiffServ<br>IP ACL<br>IP ACL Rules<br>MAC ACL                             | 2 🥑<br>tilization ) and |
| Dashbo                              |                                |                                                        | Active VPNs<br>Interfaces<br>IPv6 Tunnels Status                                  | Access Point<br>Associated Clients<br>Clustering<br>WDS Groups Status         | MAC ACL Rules<br>DiffServ Class<br>DiffServ Policy<br>DiffServ Policy Attribute | e Dashboard             |

| Status » Wire   | less Information 👒                                                                                                    | Access Point » Man      | naged           |                                 |                   |                         |                                |         | ?                             | 0    |
|-----------------|----------------------------------------------------------------------------------------------------|-------------------------|-----------------|---------------------------------|-------------------|-------------------------|--------------------------------|---------|-------------------------------|------|
| Global St       | atus All APs                                                                                                    | Managed Peer Ma         | anaged Authe    | ntication Fail                  | ed RF Sca         | n De-Authenti           | cation Attacks                 | Hardw   | are Capabil                   | ity  |
| We can see al   | e can see all the details related to a managed AP here. We can perform actions like reset, disassociate clients connected with selected AP. |                         |                 |                                 |                   |                         |                                |         |                               |      |
| Managed Al      | naged APs List                                                                                                    |                         |                 |                                 |                   |                         |                                |         |                               |      |
| Show 10         | entries [Right c                                                                                                    | lick on record to get n | more options]   |                                 |                   |                         |                                |         |                               | ٩    |
| Model O<br>Name | Firmware<br>Version ⊖                                                                                                    | MAC Address ⊖           | IP<br>Address ⊖ | ${}^{\rm Location}_{\varTheta}$ | $Status_{\Theta}$ | Configuration<br>Status | ⊖ Schedule<br>Global<br>Status | r<br>⊖  | Scheduler<br>Global<br>Reason | Ð    |
| dwl3600ap       | 4.2.0.9_B016                                                                                                    | 28:10:7B:E7:17:E0       | 192.168.10.106  |                                 | Managed           | Success                 | disabled                       |         | -                             |      |
| dwl6600ap       | 4.2.0.9_B029                                                                                                    | FC:75:16:77:86:40       | 192.168.10.107  |                                 | Managed           | Success                 | disabled                       |         |                               |      |
| Showing 1 to 2  | of 2 entries                                                                                                    |                         |                 |                                 |                   |                         | K First Prev                   | rious 1 | Next 🔪 Las                    | st 刘 |

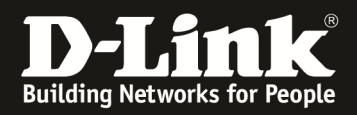

Mittels Rechtsklick auf einen der APs haben Sie die Möglichkeit weitergehenden Informationen zu dem AP zu erhalten.

| (                            | 22          | AP Details                                                                        | eless              | 💻 Netv          | work C                              | ි VPN                | Security                | / 🗢 M                         | Naintenance                   |               |
|------------------------------|-------------|-----------------------------------------------------------------------------------|--------------------|-----------------|-------------------------------------|----------------------|-------------------------|-------------------------------|-------------------------------|---------------|
| Status » Wire<br>Global St   | less Ir 👔   | <ul> <li>Radio Details</li> <li>Neighbor APs</li> <li>Neighbor Clients</li> </ul> | : » Man<br>Peer Ma | anaged Authe    | ntication Fail                      | ed RF Sca            | n De-Authentica         | ation Attacks                 | Hardware Capa                 | ? 🥑<br>bility |
| We can see all<br>Managed Al | l the 🎦     | VAP Details Distributed Tunnel Reset AP                                           | aged AP            | here. We can p  | erform actions                      | like reset,          | disassociate client:    | s connected wit               | h selected AP.                |               |
| Show 10                      | ent 🔅       | <ul> <li>Disassociate Clients</li> <li>AP Statistics</li> </ul>                   | l to get n         | nore options]   |                                     |                      |                         |                               |                               | ٩             |
| Model<br>Name 🗘              | Firr<br>Ver | Radio Statistics                                                                  | ess ⊖              | IP<br>Address ⊖ | $\operatorname{Location}_{\ominus}$ | $Status_{\varTheta}$ | Configuration<br>Status | Scheduler<br>Global<br>Status | Schedul<br>⊖ Global<br>Reason | er<br>⊖       |
| dwl3600ap                    | 4.2.0.7     |                                                                                   | :17:E0             | 192.168.10.106  |                                     | Managed              | Success                 | disabled                      |                               |               |
| dwl6600ap                    | 4.2.0.9     | B029 FC:75:16:7                                                                   | 7:86:40            | 192.168.10.107  |                                     | Managed              | Success                 | disabled                      | 18                            |               |
| Showing 1 to 2               | of 2 entr   | ies                                                                               |                    |                 |                                     |                      |                         | First   Previ                 | ous 1 Next 🔪                  | Last 刘        |

Wenn Sie weitere APs zu dem bereits vorhandenen Profil hinzufügen wollen, so können Sie dies mittels "Wireless -> Discovered AP List" tun.

| 🙆 S                 | tatus 🛜 W           | ireless 📃 💂 Netwo                  | ork 🙆 VPN                        | 🔒 Security    | 🗢 Maintenance              |
|---------------------|---------------------|------------------------------------|----------------------------------|---------------|----------------------------|
| tatus » Wireless In | General<br>General  | Access Point<br>Discovered AP List | Peer Group<br>Peer Configuration | ACL<br>IP ACL | DiffServ<br>DiffServ Class |
|                     | Channel Algorithm   | Managed APs List                   | Peer Status                      | IP ACL Rules  | DiffServ Policy            |
| Global Status       | Power Algorithm     | AP Poll List                       |                                  | MAC ACL       | DiffServ Policy Class      |
|                     | WIDS                | AP Profile                         |                                  | MAC ACL Rules | Defination                 |
| Ve can see all the  | Distributed Tunnels | SSID Profiles                      |                                  |               |                            |
| ∧anaged APs Li      | WLAN Deployment     | WDS Groups                         |                                  |               |                            |
| Show 10 🗸 ent       | WLAN Visualization  |                                    |                                  |               |                            |

Der neu hinzuzufügende AP (DWL-8600AP mit der MAC Adresse 1C:AF:F7:1F:83:40) befindet sich bereits im gleichen Netzwerk und wird vom DWC-1000 erkannt.

| Wireless » Access Point                       | : » Discovered AP List                             |                           |                     |                |                          |          | ?             | 0     |
|-----------------------------------------------|----------------------------------------------------|---------------------------|---------------------|----------------|--------------------------|----------|---------------|-------|
| This page shows summa<br>Acknowledge and view | ary information about m<br>details of all AP here. | nanaged, failed, and rogu | e access points the | e controller h | as discovered or detecte | ∍d.We ca | an Delete, Ma | nage, |
| Discovered AP List                            | t                                                  |                           |                     |                |                          |          |               |       |
| Show 10 🗸 entries                             | [Right click on record to                          | get more options]         |                     |                |                          |          |               | ٩     |
| Last State 🔂                                  | Model Name                                         | MAC Address               | ⊖ IP Address        | ⊖ Hardv        | ware Type                | ⇔        | Firmware      | e     |
| Managed                                       | dwl3600ap                                          | 28:10:7B:E7:17:E0         | 192.168.10.106      | DWL-36         | 500AP Single Radio b/g/n |          | 4.2.0.9_B016  |       |
| Managed                                       | dwl6600ap                                          | FC:75:16:77:86:40         | 192.168.10.107      | DWL-66         | 00AP Dual Radio a/b/g/n  |          | 4.2.0.9_B029  |       |
| No Database Entry                             | N/A                                                | 1C:AF:F7:1F:83:40         | 192.168.10.114      | DWL-86         | 500AP Dual Radio a/b/g/n |          | 4.3.0.1_B003  |       |
| Unknown                                       | N/A                                                | 28:10:7B:07:B4:4A         | N/A                 | N/A            |                          |          | N/A           |       |
|                                               | 11/4                                               | 20 40 70 44 50 54         | N174                |                |                          |          |               |       |

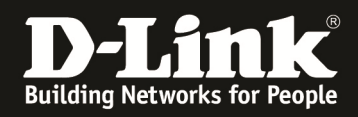

# Zum managen des AP mit Rechtsklick auf die MAC drücken und auf die Schaltfläche "Manage" drücken.

| Wireless » Access Point » Discovered AP List                                                                                                    |                             |                      |                     |                               |              |  |  |  |
|----------------------------------------------------------------------------------------------------|-----------------------------|----------------------|---------------------|-------------------------------|--------------|--|--|--|
| This page shows summary information about managed, failed, and rogue access points the controller has discovered or detected. We can Delete, Manage, Acknowledge and view details of all AP here. |                             |                      |                     |                               |              |  |  |  |
| Discovered AP List                                                                                                    |                             |                      |                     |                               |              |  |  |  |
| Show 10 🖌 entries                                                                                                    | [Right click on record to g | et more options]     |                     |                               | ٩            |  |  |  |
| Last State 🗘                                                                                                    | Model Name ⊖                | MAC Address $\Theta$ | IP Address $\Theta$ | Hardware Type                 | ⊖ Firmware ⊖ |  |  |  |
| Managed                                                                                                    | dwl3600ap                   | 28:10:7B:E7:17:E0    | 192.168.10.106      | DWL-3600AP Single Radio b/g/n | 4.2.0.9_B016 |  |  |  |
| Managed                                                                                                    | dwl6600ap                   | FC:75:16:77:86:40    | 192.168.10.107      | DWL-6600AP Dual Radio a/b/g/n | 4.2.0.9_B029 |  |  |  |
| No Database Entry                                                                                                    | N/A                         |                      | 192.168.10.114      | DWL-8600AP Dual Radio a/b/g/n | 4.3.0.1_B003 |  |  |  |
| Unknown                                                                                                    | N/A                         | 28:10                | N/A                 | N/A                           | N/A          |  |  |  |
| Unknown                                                                                                    | N/A                         | 28:10 View Dataila   | N/A                 | N/A                           | N/A          |  |  |  |
| Unknown                                                                                                    | N/A                         | 6C:7                 | N/A                 | N/A                           | N/A          |  |  |  |
| Unknown                                                                                                    | N/A                         | 90:9412 TOT 122 TO   | N/A                 | N/A                           | N/A          |  |  |  |

Je nach Konfiguration des DWC-1000 sind in diesem Auswahlfenster keine weiteren Einstellungen zu treffen.

| Manage AP               |                      | $\mathbf{x}$ |
|-------------------------|----------------------|--------------|
| MAC Address             | 1C:AF:F7:1F:83:40    |              |
| AP Mode                 | Managed O Standalone | O Rogue      |
| Location                |                      | Optional     |
| Authentication Password | OFF                  |              |
| Profile                 | 1-default            |              |
| Radio 1 - 802.11a/n     |                      |              |
| Channel                 | Auto 🗸               |              |
| Power                   | Profile              |              |
| Radio 2 - 802.11b/g/n   |                      |              |
| Channel                 | Auto                 |              |
| Power                   | Profile              |              |
|                         |                      |              |
|                         |                      | Save         |

Nachdem Sie die Übernahme des AP in das Management bestätigt haben, wird der AP mit der Konfiguration des DWC-1000 beschrieben.

| Wireless » Access Point » Discovered AP List                                                                                                    |                                                   |                         |       |                    |      |                                   |         | ٢              |       |
|----------------------------------------------------------------------------------------------------|---------------------------------------------------|-------------------------|-------|--------------------|------|-----------------------------------|---------|----------------|-------|
| The following AP MAC address was configured as a<br>Valid AP by this Controller. The AP configured as<br>managed, will be managed at the next discovery<br>cycle:1C:AF:F7:1F:83:40 |                                                   |                         |       |                    |      |                                   |         |                |       |
| This page shows summan<br>Acknowledge and view o                                                                                                    | ry information about m<br>letails of all AP here. | anaged, failed, and rog | gue a | ccess points the o | cont | roller has discovered or detected | l.We ca | an Delete, Mar | nage, |
| Discovered AP List                                                                                                    |                                                   |                         |       |                    |      |                                   |         |                |       |
| Show 10 🖌 entries                                                                                                    | [Right click on record to                         | get more options]       |       |                    |      |                                   |         |                | ٩     |
| Last State 💮                                                                                                    | Model Name 😔                                      | MAC Address             | ⊜     | IP Address         | ⊜    | Hardware Type                     | ⇔       | Firmware       | ⊜     |
| Managed                                                                                                    | dwl3600ap                                         | 28:10:7B:E7:17:E0       |       | 192.168.10.106     |      | DWL-3600AP Single Radio b/g/n     |         | 4.2.0.9_B016   |       |
| Managed                                                                                                    | dwl6600ap                                         | FC:75:16:77:86:40       |       | 192.168.10.107     |      | DWL-6600AP Dual Radio a/b/g/n     |         | 4.2.0.9_B029   |       |
| No Database Entry                                                                                                    | N/A                                               | 1C:AF:F7:1F:83:40       |       | 192.168.10.114     |      | DWL-8600AP Dual Radio a/b/g/n     |         | 4.3.0.1_B003   |       |

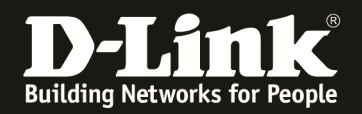

| Wireless » Access Point » Discovered AP List                                                                                                    |            |                   |                |                               |              |  |  |  |
|----------------------------------------------------------------------------------------------------|------------|-------------------|----------------|-------------------------------|--------------|--|--|--|
| This page shows summary information about managed, failed, and rogue access points the controller has discovered or detected. We can Delete, Manage, Acknowledge and view details of all AP here. |            |                   |                |                               |              |  |  |  |
| Discovered AP L                                                                                                    | ist        |                   |                |                               |              |  |  |  |
| Show 10 🕑 entr                                                                                                    |            | ٩                 |                |                               |              |  |  |  |
| Last State                                                                                                    | Model Name | MAC Address       | IP Address     | Hardware Type                 | Firmware     |  |  |  |
| Managed                                                                                                    | dwl8600ap  | 1C:AF:F7:1F:83:40 | 192.168.10.114 | DWL-8600AP Dual Radio a/b/g/n | 4.3.0.1_B003 |  |  |  |
| Managed                                                                                                    | dwl3600ap  | 28:10:7B:E7:17:E0 | 192.168.10.106 | DWL-3600AP Single Radio b/g/n | 4.2.0.9_B016 |  |  |  |
| Managed                                                                                                    | dwl6600ap  | FC:75:16:77:86:40 | 192.168.10.107 | DWL-6600AP Dual Radio a/b/g/n | 4.2.0.9_B029 |  |  |  |

Nachdem alle 3 APs im Management sind, strahlen alle 3 APs die SSID "SSID-1" jeweils im 2,4 GHz und sofern verfügbar im 5 GHz Band aus.

| FIL | TERS   | Image: SSID or Vendor     Channel       Image: Original state     Image: Signal state | Security V 80 | 12.11 V |               |                   |          |        |
|-----|--------|---------------------------------------------------------------------------------------|---------------|---------|---------------|-------------------|----------|--------|
| х   | SSID-1 |                                                                                       |               |         |               |                   |          |        |
|     |        | SSID                                                                                  | SIGNAL 🔻      | CHANNEL | SECURITY      | MAC ADDRESS       | MAX RATE | 802.11 |
|     | SSID-1 |                                                                                       | -38           | 6       | WPA2-Personal | FC:75:16:77:86:50 | 156      | n      |
|     | SSID-1 |                                                                                       | -44           | 6       | WPA2-Personal | 28:10:7B:E7:17:E0 | 156      |        |
|     | SSID-1 |                                                                                       | -47           | 132+136 | WPA2-Personal | FC:75:16:77:86:40 | 300      |        |
|     | SSID-1 |                                                                                       | -72           | 44+48   | WPA2-Personal | 1C:AF:F7:1F:83:40 | 300      | n      |
|     | SSID-1 |                                                                                       | -76           | 6       | WPA2-Personal | 1C:AF:F7:1F:83:50 | 156      | n      |

Für eine optimale Einstellung des DWC-1000 empfiehlt sich noch folgendes anzupassen:

Channel Algorithm jeweils für 5 & 2,4 GHz

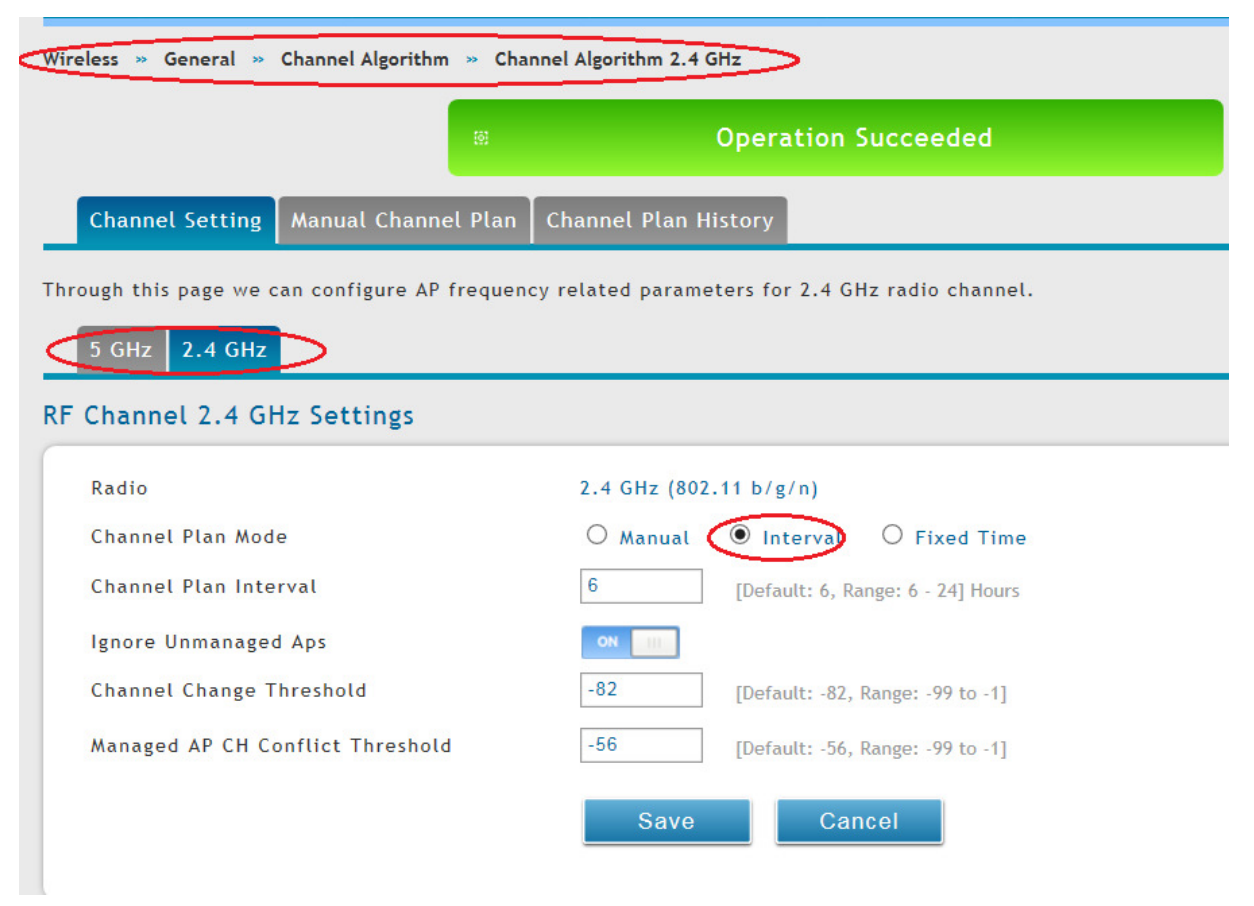

- 10 -

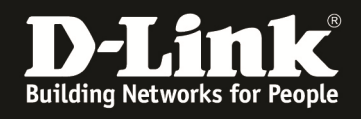

### Power Algorithm

| Wireless » General » Power Algorithm              |                                          |
|---------------------------------------------------|------------------------------------------|
| Power Setting Manual Power Adjustments            |                                          |
| Through this page we can configure AP radio Power | Adjustment related parameters.           |
| Power Setting                                     |                                          |
| Power Adjustment Mode                             | O Manual 💽 Auto                          |
| Power Threshold (dBm)                             | -85 [Default: -85, Range: -99 to -1] dbM |
|                                                   | Save Cancel                              |

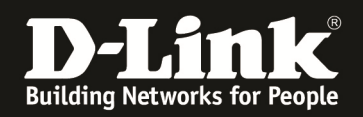

#### [manuelles Einrichtung eines Profil]

Über den Menüpunkt "Wireless -> AP Profile" können Sie ein weiteres AP Profil anlegen oder das vorhandenen anpassen.

- Wählen Sie hierzu bitte die Schaltfläche "Add" um ein neues Profil anzulegen
- Wählen Sie ein bestehendes Profil aus und wählen Sie die Schaltfläche "Edit" aus um ein vorhandenes Profil zu bearbeiten
- Nachdem Sie ein vorhandenes Profil bearbeitet haben müssen Sie mit der Schaltfläche "Apply" die Änderungen den zugehörigen APs mitteilen.

|                                                                                                    | tatus 🛜 Wi                                                                                                    | reless 📃 🖳 Neti                                                                                               | work 🟠 VPN                                                  | 🔒 Security                                            | 🍄 Maintenance         |             |
|----------------------------------------------------------------------------------------------------|----------------------------------------------------------------------------------------------------|----------------------------------------------------------------------------------------------------|-------------------------------------------------------------|-------------------------------------------------------|-----------------------|-------------|
|                                                                                                    | General                                                                                                    | Access Point                                                                                                  | Peer Group                                                  | ACL                                                   | DiffServ              |             |
| atus » Dashboard                                                                                                    | General                                                                                                    | Discovered AP List                                                                                            | Peer Configuration                                          | IP ACL                                                | DiffServ Class        | 2           |
| ne Traffic Overvie                                                                                                    | Channel Algorithm                                                                                                    | Managed APs List                                                                                              | Peer Status                                                 | IP ACL Rules                                          | DiffServ Policy       | an          |
| tive Info for user                                                                                                    | Power Algorithm                                                                                                    | AP Poll List                                                                                                  |                                                             | MAC ACL                                               | DiffServ Policy Class |             |
| ashboard                                                                                                    | WIDS                                                                                                    | AP Profile                                                                                                    |                                                             | MAC ACL Rules                                         | Dermation             | ar          |
|                                                                                                    | Distributed Tunnels                                                                                                    | SSID Profiles                                                                                                 |                                                             |                                                       |                       |             |
|                                                                                                    | WLAN Deployment                                                                                                    | WDS Groups                                                                                                    |                                                             |                                                       |                       |             |
| Traffic Overview                                                                                                    | WLAN Visualization                                                                                                    |                                                                                                    |                                                             |                                                       |                       |             |
| AP Profiles A                                                                                                    | .P Profile Radio AP P                                                                                                  | Profile SSID AP Profile                                                                                       | e QoS                                                       |                                                       |                       |             |
| AP Profiles A                                                                                                    | P Profile Radio AP P<br>can create, copy, or de                                                                        | Profile SSID AP Profile                                                                                       | e QoS<br>n create up to 16 AP profi                         | les on the Unified Wirel                              | ess Controller.       |             |
| AP Profiles A<br>om this page, you<br>ccess Point Pro                                                                          | P Profile Radio AP P<br>can create, copy, or de<br>ofile List                                                          | Profile SSID AP Profile                                                                                       | e QoS<br>n create up to 16 AP profi                         | les on the Unified Wirel                              | ess Controller.       |             |
| AP Profiles A<br>om this page, you<br>ccess Point Pro                                                                          | P Profile Radio AP P<br>can create, copy, or de<br>ofile List<br>ies [Right click on record                            | Profile SSID AP Profile<br>Plete AP profiles. You ca                                                          | e QoS<br>n create up to 16 AP profi                         | les on the Unified Wirel                              | ess Controller.       | ٩           |
| AP Profiles A<br>om this page, you<br>ccess Point Pro<br>show 10 v entr<br>AP Profile Name                                     | P Profile Radio AP P<br>can create, copy, or de<br>ofile List<br>ies [Right click on record<br>Profile 1               | Profile SSID AP Profile<br>Plete AP profiles. You ca<br>I to get more options]<br>Status Ə Haro               | e QoS<br>n create up to 16 AP profi<br>dware Type $\ominus$ | iles on the Unified Wirel                             | ess Controller.       | ٩           |
| AP Profiles A<br>om this page, you<br>ccess Point Pro-<br>show 10 v entr<br>AP Profile Name<br>I-default                       | P Profile Radio AP P<br>can create, copy, or de<br>ofile List<br>ies [Right click on record<br>Profile 2<br>Associated | rofile SSID AP Profile<br>elete AP profiles. You ca<br>I to get more options]<br>Status Ə Haro<br>Any         | e QoS<br>n create up to 16 AP profi<br>dware Type $\Theta$  | iles on the Unified Wirel<br>Wired Network Disco<br>1 | ess Controller.       | Q           |
| AP Profiles A<br>om this page, you<br>ccess Point Pro-<br>now 10 v entr<br>P Profile Name<br>-default<br>nowing 1 to 1 of 1 en | P Profile Radio AP P<br>can create, copy, or de<br>ofile List<br>ies [Right click on record<br>Profile S<br>Associated | Profile SSID AP Profile<br>Plete AP profiles. You ca<br>I to get more options]<br>Status $\Theta$ Hard<br>Any | e QoS<br>n create up to 16 AP profi<br>dware Type $\Theta$  | iles on the Unified Wirel<br>Wired Network Disco<br>1 | ess Controller.       | Q<br>Last ) |

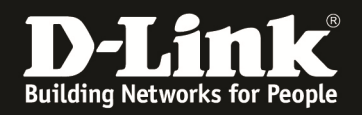

Bei der Erstellung (Add New AP Profile) eines neuen Profils haben Sie die Möglichkeit folgende Dinge festzulegen:

- Profilname
- AP Typ für dieses Profil (Hardwaretyp)
- VLAN ID für das "discovern" der APs
  - o diese VLAN Einstellung ist wichtig für die Layer 2 Erkennung der APs
  - das in dieser Option verwendete VLAN muss auch direkt auf dem DWC-1000 aufliegen und der DWC-1000 muss ein IP Interface in diesem VLAN haben
  - Für die Einrichtung von VLANs konsultieren Sie bitte das Handbuch des DWC-1000
- In diesem Beispiel wurde der AP Hardwaretyp "ANY" und als Layer 2 VLAN Discovery das VLAN 1(Default) ausgewählt.

Eine weitergehende Anpassung der Radios wird in einem späteren Schritt durchgeführt und ist hier nicht notwendig.

| AP Profile Global Configuration                                                                        |                                                                                   | x |
|----------------------------------------------------------------------------------------------------|-----------------------------------------------------------------------------------|---|
| AP Profile Global Configuration<br>Profile Name<br>Hardware Type<br>Wired Network Discovery<br>VLAN ID | APProfile         ×           Any         ✓           1         [Range: 1 - 4093] |   |
| Configure AP Profile Radio1<br>Radio Mode 802.11a/n                                                    | OFF                                                                               |   |
| Configure AP Profile Radio2<br>Radio Mode 802.11b/g/n                                                  | OFF                                                                               |   |
| Configure AP Profile QoS Radio1<br>QoS Radio 802.11a/n                                                 | OFF                                                                               |   |
| Configure AP Profile QoS Radio2<br>QoS Radio 802.11b/g/n                                               | OFF                                                                               |   |
|                                                                                                    | Save                                                                              |   |

Bestätigen Sie die Einstellung mit der Schaltfläche "Save".

Anschließend wird Ihnen das neue AP-Profil als "Configured" angezeigt, da noch keine APs diesem Profil hinzugefügt wurden.

| Wireless » Access Point » AP Pro | ofiles                         |                                 |                         | 3 3                            |
|----------------------------------|--------------------------------|---------------------------------|-------------------------|--------------------------------|
|                                  |                                |                                 |                         |                                |
| AP Profiles AP Profile Ra        | adio 🛛 AP Profile SSID 🛛 AP    | Profile QoS                     |                         |                                |
| From this page, you can create,  | copy, or delete AP profiles.   | You can create up to 16 AP prot | files on the Unified Wi | reless Controller.             |
| Access Point Profile List        |                                |                                 |                         |                                |
| Show 10 ventries [Right cli      | ck on record to get more optio | 15]                             |                         | ٩                              |
| AP Profile Name 💮                | Profile Status 🕀               | Hardware Type ⊖                 | Wired Network Di        | scovery VLAN ID 😔              |
| 1-default                        | Associated                     | Any                             | 1                       |                                |
| 2-APProfile2                     | Configured                     | Any                             | 1                       |                                |
| Showing 1 to 2 of 2 entries      |                                |                                 | H                       | First Previous 1 Next > Last > |
| Add New AP Profile               |                                |                                 |                         |                                |

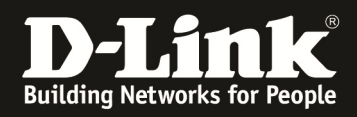

Betätigen Sie anschließend die Option "AP Profile Radio um zur Übersicht der Radioeinstellungen der AP Profile zu gelangen.

| Wireless » Access                                                                                                    | Point » AP Profile    | s 👒 AP Profile F  | Radio          |                  |                  |                 | 2 0                           |
|----------------------------------------------------------------------------------------------------|-----------------------|-------------------|----------------|------------------|------------------|-----------------|-------------------------------|
| AP Profiles                                                                                                    | AP Profile Radio      | AP Profile S      | SID AP Profi   | ile QoS          |                  |                 |                               |
| This page contains several parameters that are not available for the default. AP Profile.AP can support up to two radios. By default, Radio 1 operates in<br>the IEEE 802.11a/n/ac mode, and Radio 2 operates in the IEEE 802.11b/g/n mode. The difference between these modes is the frequency in which they<br>operate. IEEE 802.11a/n/ac operates at 5 Ghz frequency and IEEE 802.11b/g/n operates at 2.4 GHz frequency.<br>Access Point Profiles Radio List |                       |                   |                |                  |                  |                 |                               |
| Show 10 🗸 en                                                                                                    | ntries [Right click o | n record to get n | nore options]  |                  |                  |                 | ٩                             |
| AP Profile<br>Name                                                                                                    | Radio<br>Mode         | Status            | Sentry<br>Mode | Initial<br>Power | Minimum<br>Power | Max.<br>Clients | Support<br>Channels           |
| 1-default                                                                                                    | 802.11a/n             | On                | Disabled       | 100%             | 100%             | 30              | 36,44,52,60,100,108,132       |
| 1-default                                                                                                    | 802.11b/g/n           | On                | Disabled       | 100%             | 20%              | 30              | 1,2,3,4,5,6,7,8,9,10,11,12,13 |
| 2-APProfile2                                                                                                    | 802.11a/n             | On                | Disabled       | 100%             | 100%             | 30              | 36,44,52,60,100,108,132       |
| 2-APProfile2                                                                                                    | 802.11b/g/n           | On                | Disabled       | 100%             | 20%              | 30              | 1,2,3,4,5,6,7,8,9,10,11,12,13 |
| Showing 1 to 4 of 4                                                                                                    | entries               |                   |                |                  |                  | F               | irst Previous 1 Next Last     |

Mittels "Rechtsklick" auf die Radios für 5 und 2,4 GHz können Sie diese je AP Profil bearbeiten.

In diesem Beispiel soll im AP Profil 2 ein 802.11ac Accesspoint betrieben werden, daher muss der WLAN Modus im 5GHz Band z.B. von 802.11n auf 802.11n/ac umgestellt werden.

| tate                  |                                                     |  |
|-----------------------|-----------------------------------------------------|--|
| adio Scheduler        | Scheduler Off                                       |  |
| TS Threshold          | 2347 [Range: 0 - 2347] Bytes                        |  |
| oad Balancing         | OFF                                                 |  |
| Maximum Clients       | 30 [Range: 0 - 200]                                 |  |
| F Scan Other Channels | ON THE STREET                                       |  |
| F Scan Sentry         | OFF                                                 |  |
| F Scan Interval       | 60 [Range: 30 - 120] Seconds                        |  |
| F Scan Duration       | 10 [Range: 10 - 2000] M. Sec.                       |  |
| Node                  | ○ IEEE 802.11a ○ IEEE 802.11a/n ○ 5GHz IEEE 802.11m |  |
|                       | >                                                   |  |

Der Standard 802.11ac setzt die Benutzung von 80MHz Kanalbreite voraus. Somit müssen Sie auch diese Einstellung hierfür anpassen.

| AP Profile Radio Configuration |                            |      |
|--------------------------------|----------------------------|------|
| Long Retries                   | 4                          |      |
| Rate Limiting                  | OFF                        | 1    |
| Transmit Lifetime              | 512                        |      |
| Receive Lifetime               | 512                        |      |
| Station Isolation              | OFF                        |      |
| Channel Bandwidth              | ○ 20 MHz ○ 40 MHz ● 80 MHz |      |
| Primary Channel                | Lower                      |      |
| Protection                     | Auto O Off                 |      |
| Short Guard Interval           | ОН ПП                      |      |
| Space Time Block Code          | ОН ПП                      |      |
| Radio Resource                 | ОН ПП                      |      |
| Management                     |                            | - H  |
| No ACV                         | - Page                     | Save |

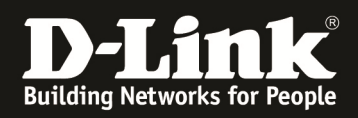

Bestätigen Sie die Einstellung mit der Schaltfläche "Save".

In der Übersicht sehen Sie nun Ihr AP Profil 2 als 802.11n/ac fähig.

| Wireless » Access Point » AP Profiles » AP Profile Radio      |                                                                                                    |                  |                  |                    |                    |                   | 0 0                                        |
|---------------------------------------------------------------|----------------------------------------------------------------------------------------------------|------------------|------------------|--------------------|--------------------|-------------------|--------------------------------------------|
|                                                               |                                                                                                    | •                |                  | Operatio           | n Succeeded        |                   |                                            |
| AP Profiles                                                   | AP Profile Radio                                                                                                    | AP Profile       | e SSID AP Pr     | ofile QoS          |                    |                   |                                            |
| This page contains the IEEE 802.11a/n/<br>operate. IEEE 802.1 | This page contains several parameters that are not available for the default. AP Profile.AP can support up to two radios. By default, Radio 1 operates in<br>the IEEE 802.11a/n/ac mode, and Radio 2 operates in the IEEE 802.11b/g/n mode. The difference between these modes is the frequency in which they<br>operate. IEEE 802.11a/n/ac operates at 5 Ghz frequency and IEEE 802.11b/g/n operates at 2.4 GHz frequency. |                  |                  |                    |                    |                   |                                            |
| Access Point Pr                                               | ofiles Radio                                                                                                    | List             |                  |                    |                    |                   |                                            |
| Show 10 🗸 ent                                                 | ries [Right click o                                                                                                    | on record to ge  | t more options]  |                    |                    |                   | ٩                                          |
| AP Profile 🕁                                                  | Radio ⊖<br>Mode ⊖                                                                                                    | Status $\ominus$ | Sentry<br>Mode ⊖ | Initial<br>Power ⊖ | Minimum<br>Power ⊖ | Max.<br>Clients ⊖ | Support<br>Channels                        |
| 1-default                                                     | 802.11a/n                                                                                                    | On               | Disabled         | 100%               | 100%               | 30                | 36,44,52,60,100,108,132                    |
| 1-default                                                     | 802.11b/g/n                                                                                                    | On               | Disabled         | 100%               | 20%                | 30                | 1,2,3,4,5,6,7,8,9,10,11,12,13              |
| 2-APProfile2                                                  | 802.11n/ac                                                                                                    | <b>&gt;</b> n    | Disabled         | 100%               | 100%               | 30                | 36,40,44,48,52,56,60,64,100,104,108,112    |
| 2-APProfile2                                                  | 802.11b/g/n                                                                                                    | On               | Disabled         | 100%               | 20%                | 30                | 1,2,3,4,5,6,7,8,9,10,11,12,13              |
| Showing 1 to 4 of 4 e                                         | ntries                                                                                                    |                  |                  |                    |                    |                   | First     Previous     1     Next     Last |

Sie können so auch Ihr 2,4 GHz Profil Ihren Bedürfnissen anpassen.

Die optimalen Einstellungen für das WLAN entnehmen Sie bitte der dem Firmwarepaket beigefügter Anleitung.

Im Menüpunkt AP Profile SSID haben Sie die Möglichkeit je AP Profil und je Radio (5 GHz und/oder 2,4 GHz) verschiedene SSIDs auszustrahlen.

| Wireless » Access Point » AP Profiles » A                                                                                                    | P Profile SSID          |           |             |              |            | <b>? (</b> )            |  |
|----------------------------------------------------------------------------------------------------|-------------------------|-----------|-------------|--------------|------------|-------------------------|--|
| AP Profiles AP Profile Radio AP Profile SSID AP Profile QoS                                                                                                    |                         |           |             |              |            |                         |  |
| This page displays the virtual access point (VAP) settings associated with the selected AP profile. Each VAP is identified by its network number and<br>Service Set Identifier (SSID).We can configure and enable up to 16 VAPs per radio on each physical access point. |                         |           |             |              |            |                         |  |
| Access Point Profiles SSID List                                                                                                    |                         |           |             |              |            |                         |  |
| AP_Profite       AP_Profite     1-default       2-APProfile2     2-APProfile2       Radio Mode     Image: 802.11a/n                                                                                                    |                         |           |             |              |            |                         |  |
| Show 10 🖌 entries [Right click on red                                                                                                    | cord to get more option | ns]       |             |              | (          | ٩                       |  |
| SSID Name 🔗                                                                                                    | SSID Status $\Theta$    | VLAN 😔    | Hide SSID ⊖ | Security 😔   | Redirect 😔 | Captive Portal $\Theta$ |  |
| 1-SSID-1                                                                                                    | Enabled                 | 1-Default | Disabled    | WPA Personal | None       | Free                    |  |
| 2-dlink2                                                                                                    | Disabled                | 1-Default | Disabled    | None         | None       | Free                    |  |
| 3-dlink3                                                                                                    | Disabled                | 1-Default | Disabled    | None         | None       | Free                    |  |

Mittels "Rechtsklick" auf die entsprechende SSID (z.B. 2) können Sie diese aktivieren/deaktivieren oder Modifizieren.

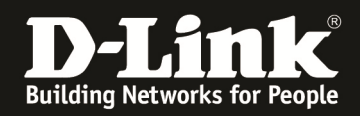

Das Modifizieren ist nur einmal für das System notwendig, jedoch muss die SSID manuell für jedes Radio und AP Profil einzeln aktiviert/deaktiviert werden, da diese sonst nicht ausgestrahlt wird.

| Wireless » Access Point » AP                                      | Profiles » A                  | P Profile SSID                               |                                |                                        |                                         |                         | • •                |
|-------------------------------------------------------------------|-------------------------------|----------------------------------------------|--------------------------------|----------------------------------------|-----------------------------------------|-------------------------|--------------------|
| AP Profiles AP Profile                                            | Radio AP                      | Profile SSID AP P                            | rofile QoS                     |                                        |                                         |                         |                    |
| This page displays the virtual<br>Service Set Identifier (SSID).\ | access point<br>We can config | (VAP) settings assoc<br>ure and enable up to | iated with th<br>0 16 VAPs per | e selected AP pro<br>radio on each phy | file. Each VAP is<br>/sical access poin | identified by its<br>t. | network number and |
| Access Point Profiles S                                           | SID List                      |                                              |                                |                                        |                                         |                         |                    |
| AP Profile                                                        | AP Profile 2-APProfile2       |                                              |                                |                                        |                                         |                         |                    |
| Radio Mode                                                        |                               | 802.11                                       | n/ac 0 80                      | 02.11b/g/n                             |                                         |                         |                    |
| Show 10 v entries [Rig                                            | ght click on rec              | ord to get more optio                        | ns]                            |                                        |                                         |                         | ٩                  |
| SSID Name                                                         | ¢                             | SSID Status 🛛 🖯                              | VLAN 😔                         | Hide SSID ⊖                            | Security $\ominus$                      | Redirect $\ominus$      | Captive Portal ⊖   |
| 1-SSID-1                                                          | ~                             | Enabled                                      | 1-Default                      | Disabled                               | WPA Personal                            | None                    | Free               |
| 2-dlink2                                                          | ~                             | Disabled                                     | 1-Default                      | Disabled                               | None                                    | None                    | Free               |
| 3-dlink3                                                          | $\checkmark$                  | Disabled Edit                                | lt .                           | Disabled                               | None                                    | None                    | Free               |
| 4-dlink4                                                          | ~                             | Disabled Enable                              | lt                             | Disabled                               | None                                    | None                    | Free               |

In unserem Beispiel wird eine SSID "SSID-2" mit der Verschlüsselung WPA2-AES sowie dem Key "123456789" angelegt.

| SSID Configuration                                                                                  |                                                                                                    | ×      |
|----------------------------------------------------------------------------------------------------|----------------------------------------------------------------------------------------------------|--------|
| ≪ <del>5610</del><br>Captive Portal Type<br>Login Profile Name                                      | SSID-2     ×       Free     ✓       default     ✓       Create a Profile                                    | $\int$ |
| Hide SSID<br>Ignore Broadcast<br>VLAN<br>MAC Authentication<br>Redirect<br>Wireless ARP Suppression | OFF       1       [Range: 1 - 4093]       O Local       O Radius       Disable       Image: None       HTTP |        |
| Mode                                                                                                | Sec. Sec.                                                                                                   | ave    |

| SSID Configuration                 |                                                               | $\bigotimes$ |
|------------------------------------|---------------------------------------------------------------|--------------|
| Security                           | None     WEP     WPA7WPA2     WPA Personal     WPA Enterprise | $\sim$       |
| WPA Versions<br>WPA                | OFF                                                           |              |
| WPAZ<br>WPA Ciphers                |                                                               |              |
| TKIP<br>CCMP(AES)                  | CH CH                                                         |              |
| WPA Key Type                       |                                                               |              |
| BC <del>ast Key Befresh Rate</del> | Default: 300, Range: 0 - 86400] Seconds                       | V            |
|                                    |                                                               | Save         |

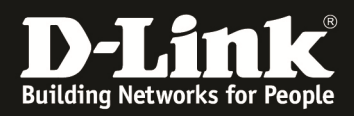

### Bestätigen Sie die Einstellung mit der Schaltfläche "Save".

| Vireless » Access Point » AP                                    | Profiles » A                  | AP Profile SSID                               |                                |                                       |                                            |                          | 20                      |
|-----------------------------------------------------------------|-------------------------------|-----------------------------------------------|--------------------------------|---------------------------------------|--------------------------------------------|--------------------------|-------------------------|
|                                                                 |                               | ( <u>)</u>                                    | Operati                        | on Succeeded                          |                                            |                          |                         |
| AP Profiles AP Profile                                          | Radio AP                      | Profile SSID AP F                             | Profile QoS                    |                                       |                                            |                          |                         |
| his page displays the virtual<br>ervice Set Identifier (SSID).\ | access point<br>/e can config | : (VAP) settings asso<br>gure and enable up t | ciated with t<br>to 16 VAPs pe | he selected AP p<br>r radio on each p | rofile. Each VAP is<br>hysical access poin | identified by it:<br>it. | s network number and    |
| Access Point Profiles S                                         | ID List                       |                                               |                                |                                       |                                            |                          |                         |
| AP Profile                                                      |                               | 2-APProfile                                   | 2                              | $\checkmark$                          |                                            |                          |                         |
| Radio Mode                                                      |                               | 802.1                                         | In/ac O 8                      | 02.11b/g/n                            |                                            |                          |                         |
| Show 10 v entries [Rig                                          | ht click on re                | cord to get more opti                         | ons]                           |                                       |                                            |                          | ٩                       |
| SSID Name                                                       | ¢                             | SSID Status 😔                                 | VLAN ⊖                         | Hide SSID 6                           | e Security e                               | Redirect 😔               | Captive Portal $\Theta$ |
| 1-SSID-1                                                        | ~                             | Enabled                                       | 1-Default                      | Disabled                              | WPA Personal                               | None                     | Free                    |
| 2-SSID-2                                                        | $\checkmark$                  | Disabled                                      | 1-Default                      | Disabled                              | WPA Personal                               | None                     | Free                    |
| 2 dlink2                                                        |                               | Dicabled                                      | 1 Dofault                      | Dicabled                              | Nono                                       | Nono                     | Fron                    |

Die neue SSID "SSID-2" wird nun bereits angezeigt, jedoch noch nicht ausgestrahlt.

Aktivieren Sie nun die SSID mittels "Enable" im 5 und 2,4 GHz Band.

| Wireless » Access Point » AP Profiles » A                                                                                                    | P Profile SSID          |           |                     |                    |            | ? 🧿                     |
|----------------------------------------------------------------------------------------------------|-------------------------|-----------|---------------------|--------------------|------------|-------------------------|
| AP Profiles AP Profile Radio AP                                                                                                    | Profile SSID AP Pr      | ofile QoS |                     |                    |            |                         |
| This page displays the virtual access point (VAP) settings associated with the selected AP profile. Each VAP is identified by its network number and<br>Service Set Identifier (SSID).We can configure and enable up to 16 VAPs per radio on each physical access point. |                         |           |                     |                    |            |                         |
| Access Point Profiles SSID List                                                                                                    |                         |           |                     |                    |            |                         |
| AP Profile                                                                                                    | AP Profile 2-APProfile2 |           |                     |                    |            |                         |
| Radio Mode                                                                                                    | 0 802.11                | n/ac 🖲 80 | 02.11b/g/           |                    |            |                         |
| Show 10 v entries [Right click on red                                                                                                    | cord to get more optio  | ns]       |                     |                    |            | ٩                       |
| SSID Name 🔗                                                                                                    | SSID Status 🛛 🖯         | VLAN ⊖    | Hide SSID $\ominus$ | Security $\ominus$ | Redirect 😔 | Captive Portal $\Theta$ |
| 1-SSID-1                                                                                                    | Enabled                 | 1-Default | Disabled            | WPA Personal       | None       | Free                    |
| 2-SSID-2                                                                                                    | Disable                 | 1-Default | Disabled            | WPA Personal       | None       | Free                    |
| 3-dlink3                                                                                                    | Disable                 | ault      | Disabled            | None               | None       | Free                    |
| 4-dlink4                                                                                                    | Disable                 | ault      | Disabled            | None               | None       | Free                    |

| Access Point Profiles SSID List  | :                                                            |                    |                            |                                           |  |  |  |
|----------------------------------|--------------------------------------------------------------|--------------------|----------------------------|-------------------------------------------|--|--|--|
| AP Profile                       | 2-APProfile2                                                 |                    |                            |                                           |  |  |  |
| Radio Mode                       | 0 802.11                                                     | n/ac 🖲 802.11b/g/n |                            |                                           |  |  |  |
| Show 10 v entries [Right click o | Show 10 ventries [Right click on record to get more options] |                    |                            |                                           |  |  |  |
| SSID Name                        | $\bigcirc$ SSID Status $\ominus$                             | VLAN ⊖ Hide SSID   | $\Theta$ Security $\Theta$ | Redirect $\Theta$ Captive Portal $\Theta$ |  |  |  |
| 1-SSID-1                         | Enabled                                                      | 1-Default Disabled | WPA Personal               | None Free                                 |  |  |  |
| 2-SSID-2                         | Enabled                                                      | 1-Default Disabled | WPA Personal               | None Free                                 |  |  |  |

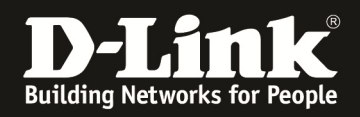

### Wechseln Sie nun zurück zum Menüpunkt "Discovered AP List" um den neuen 802.11AC (DWL-8610AP) diesem AP-Profil 2 zuzuweisen.

| Wireless » Access Point                                                                                                    | lireless » Access Point » Discovered AP List 🔹 📀 🧿 |                      |                |                                  |   |              |   |  |  |
|----------------------------------------------------------------------------------------------------|----------------------------------------------------|----------------------|----------------|----------------------------------|---|--------------|---|--|--|
| This page shows summary information about managed, failed, and rogue access points the controller has discovered or detected.We can Delete, Manage, Acknowledge and view details of all AP here. |                                                    |                      |                |                                  |   |              |   |  |  |
| Discovered AP List                                                                                                    |                                                    |                      |                |                                  |   |              |   |  |  |
| Show 10 🖌 entries                                                                                                    | [Right click on record to                          | get more options]    |                |                                  |   | e            | ٩ |  |  |
| Last State 🛛 🔂                                                                                                    | Model Name ⊖                                       | MAC Address $\Theta$ | IP Address ⊖   | Hardware Type                    | ÷ | Firmware     | ÷ |  |  |
| Managed                                                                                                    | dwl8600ap                                          | 1C:AF:F7:1F:83:40    | 192.168.10.114 | DWL-8600AP Dual Radio a/b/g/n    |   | 4.3.0.1_B003 |   |  |  |
| Managed                                                                                                    | dwl3600ap                                          | 28:10:7B:E7:17:E0    | 192.168.10.106 | DWL-3600AP Single Radio b/g/n    |   | 4.2.0.9_B016 |   |  |  |
| Managed                                                                                                    | dwl6600ap                                          | FC:75:16:77:86:40    | 192.168.10.107 | DWL-6600AP Dual Radio a/b/g/n    |   | 4.2.0.9_B029 |   |  |  |
| No Database Entry                                                                                                    | N/A                                                | B0:C5:54:E7:9F:40    | 192.168.10.116 | DWL-8610AP Dual Radio a/b/g/n/ac |   | 4.3.0.2_B036 |   |  |  |

# Mittels "Rechtsklick" auf den DWL-8610AP können Sie diesen in das Management des DWC-1000 übernehmen.

| Vireless » Access Point » Discovered AP List    |                                                                                                    |                   |   |                |   |                                  |   |              |   |
|-------------------------------------------------|----------------------------------------------------------------------------------------------------|-------------------|---|----------------|---|----------------------------------|---|--------------|---|
| This page shows summa<br>Acknowledge and view o | This page shows summary information about managed, failed, and rogue access points the controller has discovered or detected.We can Delete, Manage,<br>Acknowledge and view details of all AP here. |                   |   |                |   |                                  |   |              |   |
| Discovered AP List                              |                                                                                                    |                   |   |                |   |                                  |   |              |   |
| Show 10 🖌 entries                               | [Right click on record to                                                                                                    | get more options] |   |                |   |                                  |   |              | ٩ |
| Last State 💮                                    | Model Name ⊖                                                                                                    | MAC Address       | ⊜ | IP Address     | ⊜ | Hardware Type                    | θ | Firmware     | e |
| Managed                                         | dwl8600ap                                                                                                    | 1C:AF:F7:1F:83:40 |   | 192.168.10.114 |   | DWL-8600AP Dual Radio a/b/g/n    |   | 4.3.0.1_B003 |   |
| Managed                                         | dwl3600ap                                                                                                    | 28:10:7B:E7:17:E0 |   | 192.168.10.106 |   | DWL-3600AP Single Radio b/g/n    |   | 4.2.0.9_B016 |   |
| Managed                                         | dwl6600ap                                                                                                    | FC:75:16:77:86:40 |   | 192.168.10.107 |   | DWL-6600AP Dual Radio a/b/g/n    |   | 4.2.0.9_B029 |   |
| No Database Entry                               | N/A Select Al                                                                                                    | 5:54:E7:9F:40     |   | 192.168.10.116 |   | DWL-8610AP Dual Radio a/b/g/n/ac |   | 4.3.0.2_B036 |   |
| Unknown                                         | N/A Manage                                                                                                    | C:20:92:0F:FA     |   | N/A            |   | N/A                              |   | N/A          |   |
| Unknown                                         | N/A 📳 View Det                                                                                                    | ails              |   | N/A            |   | N/A                              |   | N/A          |   |
| Unknown                                         | N/A Delete Al                                                                                                    | 0:7B:07:B4:4A     |   | N/A            |   | N/A                              |   | N/A          |   |

#### Wählen Sie bei Profile das neue AP Profil aus.

| Manage AP               | $\bigotimes$                   |
|-------------------------|--------------------------------|
| MAC Address             | 80:C5:54:E7:9F:40              |
| AP Mode                 | ● Managed O Standalone O Rogue |
| Location                | Optional                       |
| Authentication Password | OFF                            |
| Profile                 | 1-default<br>2-APProfile2      |
| Radio 1 - 802.11a/n     |                                |
| Channel                 | Auto                           |
| Power                   | Profile                        |
| Radio 2 - 802.11b/g/n   |                                |
| Channel                 | Auto                           |
| Power                   | Profile                        |
|                         |                                |
|                         | Save                           |

Bestätigen Sie die Einstellung mit der Schaltfläche "Save".

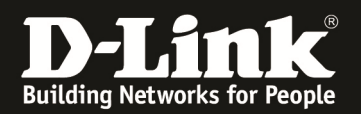

| Wireless » Access Point                          | » Discovered AP List                              |                                                                              |                                                                           |                                                       | ?                    | 9     |
|--------------------------------------------------|---------------------------------------------------|------------------------------------------------------------------------------|---------------------------------------------------------------------------|-------------------------------------------------------|----------------------|-------|
|                                                  |                                                   | The following AP MA<br>Valid AP by this Cor<br>managed, will be m<br>cycle:B | C address was c<br>ntroller. The AP<br>anaged at the n<br>0:C5:54:E7:9F:4 | onfigured as a<br>configured as<br>ext discovery<br>0 |                      |       |
| This page shows summar<br>Acknowledge and view o | ry information about m<br>letails of all AP here. | anaged, failed, and rogue                                                    | access points the co                                                      | ntroller has discovered or detecte                    | ed.We can Delete, Ma | nage, |
| Discovered AP List                               |                                                   |                                                                              |                                                                           |                                                       |                      |       |
| Show 10 🗸 entries                                | [Right click on record to                         | get more options]                                                            |                                                                           |                                                       |                      | ٩     |
| Last State 🗘                                     | Model Name ⊖                                      | MAC Address $\Theta$                                                         | IP Address ⊖                                                              | Hardware Type                                         | ⊖ Firmware           | ÷     |
| Managed                                          | dwl8600ap                                         | 1C:AF:F7:1F:83:40                                                            | 192.168.10.114                                                            | DWL-8600AP Dual Radio a/b/g/n                         | 4.3.0.1_B003         |       |
| Managed                                          | dwl3600ap                                         | 28:10:7B:E7:17:E0                                                            | 192.168.10.106                                                            | DWL-3600AP Single Radio b/g/n                         | 4.2.0.9_B016         |       |
| Managed                                          | dwl6600ap                                         | FC:75:16:77:86:40                                                            | 192.168.10.107                                                            | DWL-6600AP Dual Radio a/b/g/n                         | 4.2.0.9_B029         |       |
| No Database Entry                                | N/A                                               | B0:C5:54:E7:9F:40                                                            | 192.168.10.116                                                            | DWL-8610AP Dual Radio a/b/g/n/ac                      | 4.3.0.2_B036         |       |

# Über die "Managed AP List" können Sie alle managed APs sowie die dazugehörigen AP Profile erkennen.

| Wireless » Access Point » Managed APs List » Managed APs                                                                                                    |                   |                |           |           |                    |         |                |
|----------------------------------------------------------------------------------------------------|-------------------|----------------|-----------|-----------|--------------------|---------|----------------|
| Valid APs Managed APs AP                                                                                                    | Provisioning      |                |           |           |                    |         |                |
| AP managed by the Wireless Controller is listed by its MAC address and location.When the AP is in Managed mode, remote access to the AP is disabled.<br>However,we can enable Telnet access by enabling the Debug feature. We can also manually change the RF channel and power for each radio on an AP. |                   |                |           |           |                    |         |                |
| Managed APs List                                                                                                    |                   |                |           |           |                    |         |                |
| Show 10 🔽 entries [Right click on record to get more options]                                                                                                    |                   |                |           |           |                    |         |                |
| Model Name $\oplus$ Location $\oplus$                                                                                                    | MAC Address ⊖     | IP Address ⊖   | Channel ⊖ | Power % 😔 | Firmware $\ominus$ | Debug 🖯 | Profile ⊖      |
| dwl3600ap                                                                                                    | 28:10:7B:E7:17:E0 | 192.168.10.106 | 6         | 80        | 4.2.0.9_B016       | Disable | 1 - default    |
| dwl6600ap                                                                                                    | FC:75:16:77:86:40 | 192.168.10.107 | 132/6     | 100/80    | 4.2.0.9_B029       | Disable | 1 - default    |
| dwl8600ap                                                                                                    | 1C:AF:F7:1F:83:40 | 192.168.10.114 | 44/6      | 100/100   | 4.3.0.1_B003       | Disable | 1 - default    |
| dwl8610ap                                                                                                    | B0:C5:54:E7:9F:40 | 192.168.10.116 | 100/11    | 100/100   | 4.3.0.2_B036       | Disable | 2 - APProfile2 |
| Showing 1 to 4 of 4 entries                                                                                                    |                   |                |           |           |                    |         |                |

Im WLAN erkennen Sie nun, dass die 3x APs das AP Profil 1 mit der SSID-1 sowie 1x AP das AP Profil 2 mir den SSIDs SSID-1 und SSID-2 im 5 & 2,4 GHz Band ausstrahlen.

| FILTERS  | RS $\circ$ + SSID or Vendor Channel $\circ$ > Signal Security $\lor$ 802.11 $\lor$ |          |         |               |                   |          |        |
|----------|------------------------------------------------------------------------------------|----------|---------|---------------|-------------------|----------|--------|
| X SSID-1 | X SSID-2                                                                           |          |         |               |                   |          |        |
|          | SSID                                                                               | SIGNAL 🔻 | CHANNEL | SECURITY      | MAC ADDRESS       | MAX RATE | 802.11 |
| SSID-2   |                                                                                    | -37      | 11      | WPA2-Personal | B0:C5:54:E7:9F:41 | 216      | n      |
| SSID-1   |                                                                                    | -38      | 11      | WPA2-Personal | B0:C5:54:E7:9F:40 | 216      |        |
| SSID-1   |                                                                                    | -39      | 6       | WPA2-Personal | 28:10:7B:E7:17:E0 | 156      |        |
| SSID-1   |                                                                                    | -44      | 6       | WPA2-Personal | FC:75:16:77:86:50 | 156      |        |
| SSID-1   |                                                                                    | -45      | 132+136 | WPA2-Personal | FC:75:16:77:86:40 | 300      |        |
| SSID-1   |                                                                                    | -46      | 100+104 | WPA2-Personal | B0:C5:54:E7:9F:50 | 450      | n      |
| SSID-2   |                                                                                    | -46      | 100+104 | WPA2-Personal | B0:C5:54:E7:9F:51 | 450      |        |
| SSID-1   |                                                                                    |          | 44+48   | WPA2-Personal | 1C:AF:F7:1F:83:40 | 300      |        |
| SSID-1   |                                                                                    | -79      | 6       | WPA2-Personal | 1C:AF:F7:1F:83:50 | 156      |        |
|          |                                                                                    |          |         |               |                   |          |        |

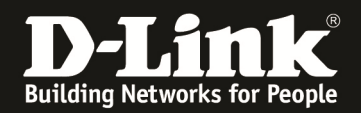

Sollten Sie nachträglich Anpassungen (Associated – Modified) an Ihrem bereits vorhandenen AP-Profil durchgeführt haben, so werden diese erst aktiv nachdem dieses manuell neu Ausgestrahlt (APPLY) wird, oder die APs neu gestartet werden.

| Wireless » Access Point » AP F | Profiles                                                                                                    |                            |           |                                         | ? 🧿           |
|--------------------------------|----------------------------------------------------------------------------------------------------|----------------------------|-----------|-----------------------------------------|---------------|
| AP Profiles AP Profile         | Radio AP Profile SSID AP F                                                                                                    | Profile QoS                |           |                                         |               |
| From this page, you can create | e, copy, or delete AP profiles. )                                                                                                    | 'ou can create up to 16 AF | P profile | es on the Unified Wireless Controller.  |               |
| Access Point Profile List      | t in the second second s |                            |           |                                         |               |
| Show 10 Pentries [Right of     | click on record to get more option                                                                                                    | -1                         |           |                                         |               |
|                                | click on record to get more option                                                                                                    | رد<br>ا                    |           |                                         | ٩)            |
| AP Profile Name                | Profile Status ⊕                                                                                                    | Hardware Type              | e         | Wired Network Discovery VLAN ID         | ⇔             |
| 1-default                      | Associated - Modified                                                                                                    | Any                        |           | 1                                       |               |
| Z-APProfileZ                   | Associated                                                                                                    | Any                        |           | 1                                       |               |
| Showing 1 to 2 of 2 entries    |                                                                                                    |                            |           | K First Previous 1 N                    | ext 🔪 Last 刘  |
|                                |                                                                                                    |                            |           |                                         |               |
| Window Anna Drint - AD         | D                                                                                                    |                            |           |                                         | 0.0           |
| Wireless » Access Point » AP I | Profiles                                                                                                    |                            |           |                                         |               |
| AP Profiles AP Profile         | Radio AP Profile SSID AP                                                                                                    | Profile QoS                |           |                                         |               |
|                                |                                                                                                    |                            | _         |                                         |               |
| From this page, you can create | e, copy, or delete AP profiles.                                                                                                    | rou can create up to 16 A  | P profil  | es on the Unified Wireless Controller.  |               |
| Access Point Profile List      | L                                                                                                    |                            |           |                                         |               |
| Show 10 entries [Right of      | click on record to get more option                                                                                                    | s]                         |           |                                         | ٩             |
| AP Profile Name                | 🕒 Profile Status 🛛 🖯                                                                                                    | Hardware Type              | ⇔         | Wired Network Discovery VLAN ID         | ⊖             |
| 1-default                      | Associated - Modified                                                                                                    | Any                        |           | 1                                       |               |
| 2-APProfile2                   | Associated Edit                                                                                                    | iny                        |           | 1                                       |               |
| Showing 1 to 2 of 2 entries    | E Copy                                                                                                    |                            |           | First Previous 1                        | lext 🔪 Last 刘 |
|                                | Apply                                                                                                    |                            |           |                                         |               |
| Add New AP Profile             | X Delete                                                                                                    |                            |           |                                         |               |
|                                |                                                                                                    |                            |           |                                         |               |
|                                |                                                                                                    |                            |           |                                         |               |
| Wireless » Access Point » AP   | Profiles                                                                                                    |                            |           |                                         | 00            |
|                                |                                                                                                    | Operation Succe            | eded      |                                         |               |
| AP Profiles AP Profile         | Radio AP Profile SSID AP                                                                                                    | Profile QoS                |           |                                         |               |
| From this page, you can creat  | e, copy, or delete AP profiles.                                                                                                    | You can create up to 16 A  | AP profi  | les on the Unified Wireless Controller. |               |
| Access Point Profile Lis       | t                                                                                                    |                            |           |                                         |               |
| Show 10 entries [Right         | click on record to get more option                                                                                                    | ns]                        |           |                                         | ٩             |
| AP Profile Name                |                                                                                                    | Hardware Type              | ⇔         | Wired Network Discovery VLAN ID         | θ             |
| 1-default                      | Apply Requested                                                                                                    | Any                        |           | 1                                       |               |
| 2-APProfile2                   | Associated                                                                                                    | Any                        |           | 1                                       |               |
| Showing 1 to 2 of 2 entries    |                                                                                                    |                            |           | First Previous 1                        | Vext 🔪 Last 刘 |

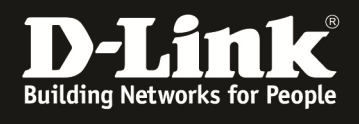

| Wireless » Access Point » AP Pro                                                                                                    | ofiles                    |                 |                         | <b>?</b>                 |  |  |
|----------------------------------------------------------------------------------------------------|---------------------------|-----------------|-------------------------|--------------------------|--|--|
| AP Profiles AP Profile Ra                                                                                                    | Idio AP Profile SSID AP F | Profile QoS     |                         |                          |  |  |
| From this page, you can create, copy, or delete AP profiles. You can create up to 16 AP profiles on the Unified Wireless Controller. |                           |                 |                         |                          |  |  |
| Access Point Profile List                                                                                                    |                           |                 |                         |                          |  |  |
| Show 10 entries [Right click on record to get more options]                                                                          |                           |                 |                         |                          |  |  |
| AP Profile Name 💮                                                                                                    | Profile Status ⊖          | Hardware Type ⊖ | Wired Network Discovery | VLAN ID $\Theta$         |  |  |
| 1-default                                                                                                    | Associated                | Any             | 1                       |                          |  |  |
| 2-APProfile2                                                                                                    | Associated                | Any             | 1                       |                          |  |  |
| Showing 1 to 2 of 2 entries                                                                                                    |                           |                 | First                   | Previous 1 Next > Last > |  |  |